## Chrome Remote Desktop 安裝辨法

- 1. 在 Chrome 瀏覽器輸入 https://remotedesktop.google.com/
- 2. 登入 google 帳密或驗證身分後,在辨公室個人電腦上安裝 Chrome Remote

Desktop 軟體。

| 這個裝置 |                                                      |
|------|------------------------------------------------------|
|      | <b>設定遠端存取功能</b><br>設定這台電腦以供另一部裝置遠端存取。如要開始設定,請點選下載按鈕。 |

3. 點選加到 Chrome。

首頁 > 擴充功能 > Chrome Remote Desktop

| Chrome Remote Desktop                   | 加到 Chrome |
|-----------------------------------------|-----------|
| 來源網站: https://remotedesktop.google.com  |           |
| ★★★★★ 1,656   實用工具   ≗ 10,000,000+ 位使用者 |           |

4. 如有彈跳視窗,請點選新增擴充功能。

|   | 一要新增「Chrome Remote Desktop」嗎? |
|---|-------------------------------|
|   | 可用權限:                         |
|   | 讀取及修改你複製和貼上的資料                |
|   | 管理下載內容                        |
|   | 開啟已下載的檔案。                     |
| ŝ | 與合作原生應用程式建立連線                 |
|   |                               |
|   | 新增擴充功能                        |

## 5. 接受並安裝,進行軟體安裝。

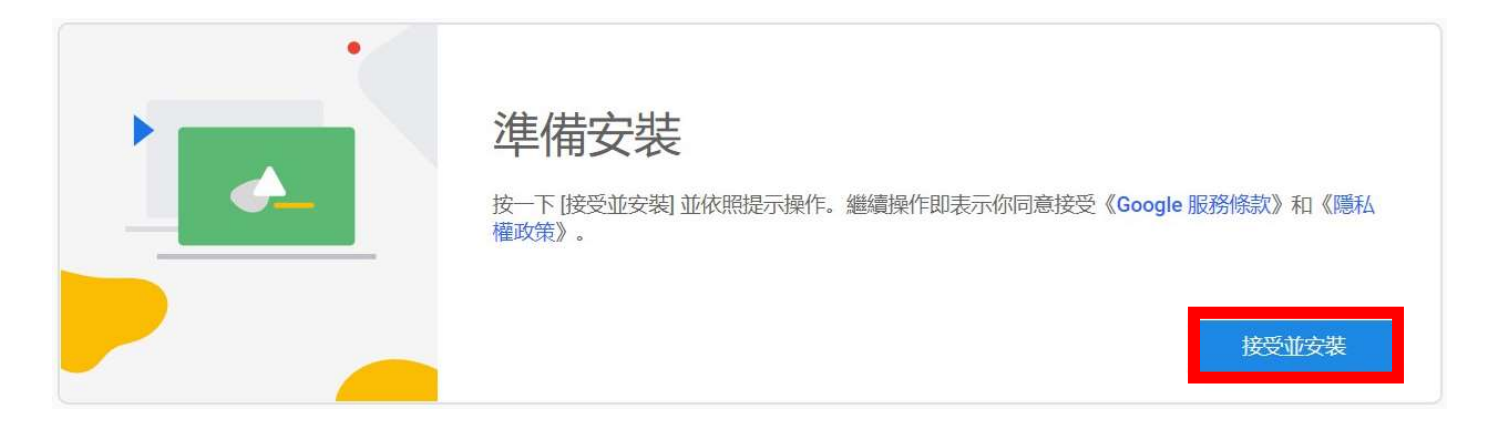

## 6. 啟動軟體後,請輸入這台電腦的名稱(自己設定)。

| 這個裝置 |                                                |
|------|------------------------------------------------|
| •    |                                                |
|      | 選擇名稱<br><sub>請輸入電腦名稱。</sub><br>DESKTOP-9JLUKPC |
|      | 繼續                                             |

7. 設定 PIN 碼(方便遠端電腦連結使用,請記得自行設定之 PIN 碼)。

|                                                        | 這個裝置 |                                                                                                    |    |
|--------------------------------------------------------|------|----------------------------------------------------------------------------------------------------|----|
| 伊藤の御殿である<br>日本の学校の学校の学校の学校の学校の学校の学校の学校の学校の学校の学校の学校の学校の |      | 選擇 PIN 碼。你必須輸入 PIN 碼才能從遠端連線到這台電腦。 論入新的 PIN 再次輸入新的 PIN 不許 Google 收集使用統計資料和當機報 告,協助我們改善 Chrome 遠端桌面。 | 開始 |

## 8. 辦公室電腦須開機狀態,才可以在家使用連線。

| 遠端装置                              | •+  |
|-----------------------------------|-----|
| DESKTOP-8J00851<br>上次上線時間:上午11:01 | 2 1 |
| 這個裝置                              |     |
| 中 新公室電腦<br><sup>線上</sup>          | ∕ ≣ |

9. 在家居家辦公時,請於 Chrome 瀏覽器中登入同一個 Google 帳號。

10. 在 Chrome 瀏覽器輸入 https://remotedesktop.google.com/

11. 登入同一個 Google 帳號就會看到這台電腦,按下即可一鍵快速連接學校個人辦 公電腦。